### COMFAST

# 快速安装指南

版本:V1.0 M0401076

### 1 硬件安装

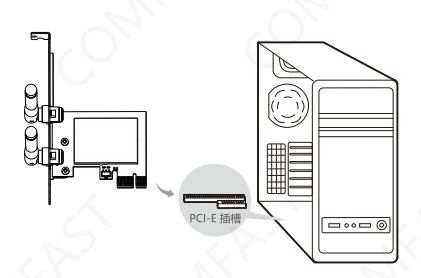

1. 关闭台式PC机并断开电源。

2. 打开主机箱,在主板上选定一个空的PCI-E插槽,拆除PC机 后面板上对应插槽的挡板。

 将PCI-E网卡插入选定的PCI-E插槽中,并确认所有的网卡 引脚与插槽接触到了;再用螺钉将网卡固定在机箱上;最后 关上机箱。

4.重新插上PC电源,并开启PC。

#### 支持的操作系统:

- 支持Windows 7/8.1/10 /11 操作系统
- 不支持WindowsXP/8, MAC OS 操作系统

### 2 驱动安装

1.打开对应的驱动文件夹,双击"Setup.exe"运行安装程序, 即可完成安装。(备注:如果安装文件是压缩包需解压才 能安装)

驱动下载:输入"<u>http://www.comfast.cn/</u>"点击导航栏 "下载帮助"搜索栏中搜索对应型号,例如:"CF-WP300" "点击下载"。

| 安装划 | <b>杰</b>                                                          |  |
|-----|-------------------------------------------------------------------|--|
|     | InstallShield(R) Wizard 正在安装<br>Realtek PCI-E Wireless LAN Driver |  |
|     | 0                                                                 |  |

## 维修条例

尊敬的客户,您好!

感谢您购买了**COMFRST**产品,为保障您的售后服 务权益,请仔细阅读以下维修条例。

### 以下情况不属于免费维修范围,我公司可提供有偿 服务,敬请注意:

- ●未按使用说明书安装、使用、维护、保管导致产品 故障或损坏;
- 超出保换、保修期限; 擅自涂改、撕毁产品条形码;
- 未经许可,擅自改动本身固有的设置文件或擅自拆机;
- ●意外因素或人为导致产品损坏,如输入不合适的电压、 高温、进水、机械破坏、摔坏、产品严重氧化或生 锈等等;
- 客户发回返修中由于运输、装卸所导致的损坏;因不可抗力如地震、火灾、雷击等导致的产品故障或损坏; 其他非产品本身设计、技术、制造、质量等问题而导致的故障或损坏。

| 尸资料      |  |
|----------|--|
| , dr.    |  |
|          |  |
|          |  |
|          |  |
| <u> </u> |  |
| S        |  |
| Nr. In   |  |
|          |  |
|          |  |
|          |  |
|          |  |

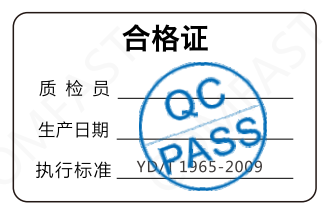

## 版权信息

#### 声明

#### 深圳市四海众联网络科技有限公司 版权所有,保留所有权利

未经公司的明确书面许可,任何单位或个人不得擅自仿制, 复制,抄录或转译本书部分或全部内容。不得以任何形式 或任何方式(电子,机械,影印,录制或其它可能的方式) 进行商品传播或用于任何商业,赢利目的。

COMFRST为深圳市四海众联网络科技有限公司注册商标。本文档提及的其它所有商标或注册商标,由各自的所有人拥有。

本手册所提到的产品规格和资讯仅供参考,如有内容更新, 恕不另行通知。除非有特殊约定,本手册仅作为使用指导, 本手册中所有陈述,信息等均不构成任何形式的担保。

制造商:深圳市四海众联网络科技有限公司 地址:深圳市龙华新区腾龙路淘金地大厦B座607-610室 服务热线:0755 83790059/83790659 网址:www.comfast.com.cn